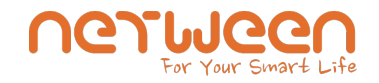

## Netween CUBE & NVR 영상 30프레임 설정방법

## 현재 CUBE는 디폴트로 15프레임으로 설정되어 있습니다.

NVR과 연동 시 영상에서 자연스러운 움직임을 얻기위해서 카메라설정을 30프래임으로 설정하면 됩니다. NVR에서 영상의 이미지를 설정하게 되면 그 설정은 CUBE 내부에서 설정이 변경됩니다.

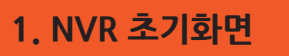

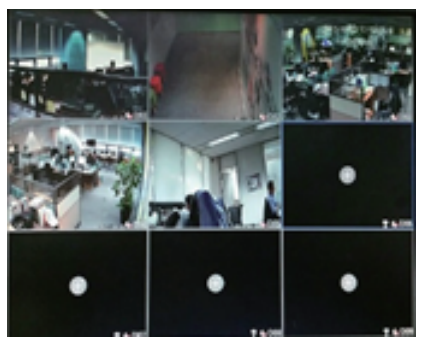

NVR 첫화면에서 마우스 오른쪽 버튼을 눌러 메인메뉴로 들어갑니다.

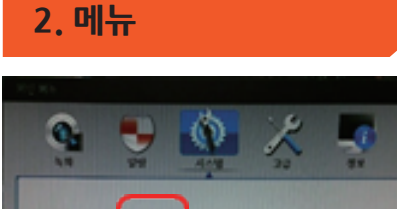

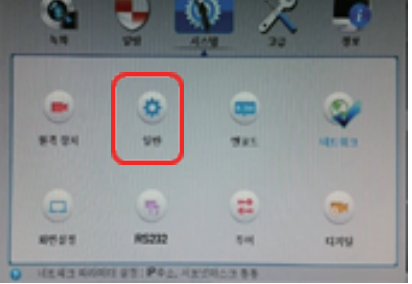

메뉴화면에서 "일반"을 선택합니다.

에코드

| 10.10.486 |             |      |       |    |     |
|-----------|-------------|------|-------|----|-----|
| 시스템 시간    | 3917 - 10 - | 23 1 | 56 55 |    |     |
| ***       | (Jau        |      | DST   |    |     |
| 달자 문서     |             | -    |       |    |     |
| 40.94     | 36-40       | -    |       |    |     |
| (Fe)      | (t-2-4      | -    |       |    |     |
|           | WHEN.       | -    |       |    |     |
| CLAR of a | (A          | -    | _     |    |     |
| 이디오 표준    | NTSC        | 1    |       |    |     |
| 4812048   | [0          |      | _     |    |     |
| 241 10    | LocaHow     |      |       |    |     |
|           | 0           |      |       |    |     |
|           |             |      |       |    |     |
|           |             |      |       |    |     |
|           |             |      |       | 80 | 4.0 |

"비디오 표준"을 NTSC로 설정하고 확인을 클릭하면 NVR이 재부팅 됩니다.

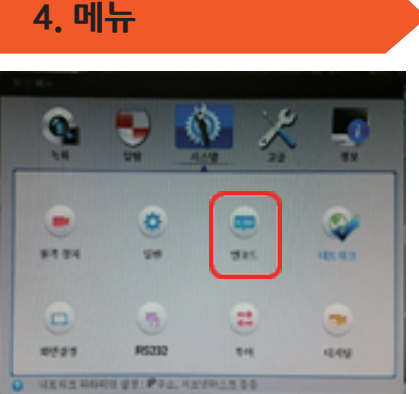

| NT 16452   |                    | 이인 제육+>엔코트                                                                                                    |    |
|------------|--------------------|----------------------------------------------------------------------------------------------------|----|
| -          |                    | A DESCRIPTION OF THE OWNER OF THE OWNER OF THE OWNER OF THE OWNER OF THE OWNER OF THE OWNER OF THE OWNER OF THE |    |
| 21.8       | HU ANH             | 제날 1                                                                                                    | R. |
| 104        | H3H P              | 스트럼 1                                                                                                    |    |
| ##\$£      | [1389/1386-139] •] | 2                                                                                                    |    |
| 28 88 1099 | 9 <b>H</b>         | 3                                                                                                    |    |
| 82         | 80 ·               | ##\$5                                                                                                    |    |
| NE NOLPOS  | (1004              |                                                                                                    |    |
| 1745.04    | 15                 | 초당 화면 수(FPS) 3                                                                                                  |    |
|            |                    | · 문문 · · · · · · · · · · · · · · · · ·                                                                          |    |
|            | 81 84              |                                                                                                    |    |
|            |                    | 비트 레이트(Kb/S) 8                                                                                                  |    |
|            |                    | 1 = 20121 71-23                                                                                                 |    |

재부팅이 완료되면 메인메뉴로 들어와서 "에코드"를 클릭합니다.

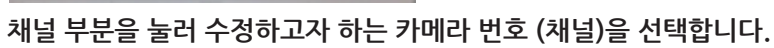

| 12412.018 | [15 |       | 초당 화면 수(FPS) |
|-----------|-----|-------|--------------|
|           |     |       | 풍경           |
|           |     | 4U 80 | 비트 레이트(Kb/S) |
|           |     |       | Ⅰ프레임 간격      |
|           |     |       |              |

이와 같은 설정으로 30FPS로 동작되어 움직임이 자연스러운 영상을 얻을 수 있습니다.

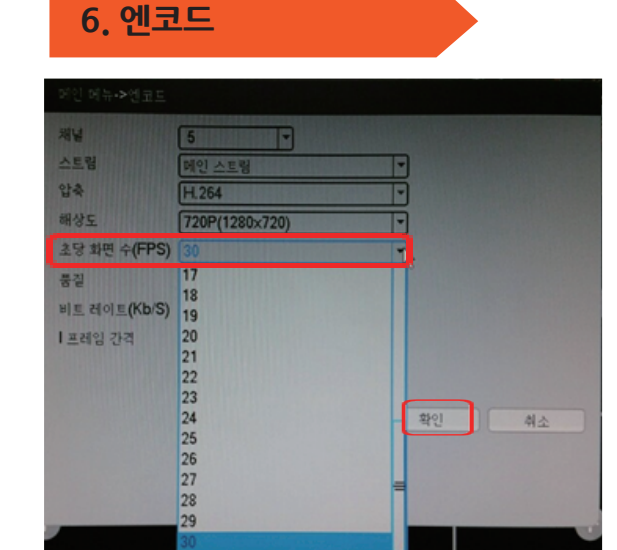

초당 화면 수 (FPS)를 30으로 선택하고 하단의 확인을 누르면 설정이 완료 됩니다.

㈜네트윈 대표번호: 1588-1832 A/S 070-4923-2911

netween.co.kr